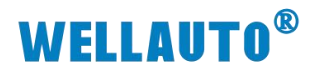

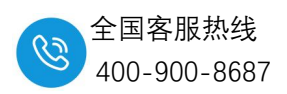

# 如何使用华茂欧特 AUIO 16DION-T 模块的二级扩展功能及端口设置

# 目录

| <i>-</i> , | 简介                           | 2   |
|------------|------------------------------|-----|
| <u> </u>   | 导入 XML 文件                    | . 2 |
|            | 1、导入 XML 文件                  | 2   |
| Ξ、         | 添加 ECT 站点、IP67 二级扩展组态        | 3   |
|            | 1、添加 ECT 站点                  | 3   |
|            | 2、组态 AUEC 8AOB 主站            | 4   |
|            | 3、添加二级扩展模块 AUIO 16DION-T     | 5   |
|            | 4、添加 ISDU Config 设置参数        | 5   |
| 四、         | 在线设置 AUIO 16DION-T 模块的输入输出模式 | . 6 |

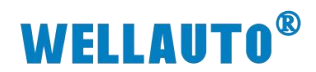

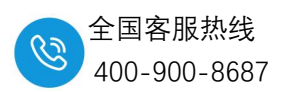

# 一、简介

本文档主要说明使用倍福 TwinCAT3.1 软件设置华茂欧特 AUIO 16DION-T 模块的二级扩展功能及端口设置。具体操作步骤如下:

注意:本文档使用 AUEC 8A0B 进行扩展 2 个 AUIO 16DION-T 模块举例说明,并设置第一个模块全部为输入,第二个模块全部为输出。

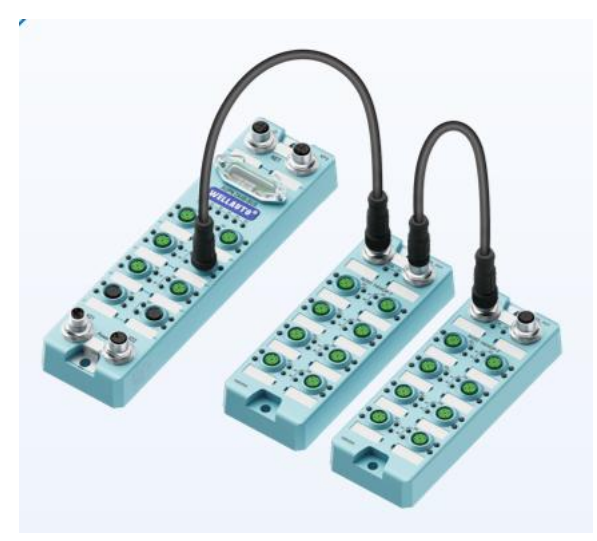

网络连接图

二、导入 XML 文件

### 1、导入 XML 文件

复制耦合器的 XML 文件到 TwinCAT 安装路径的 C:\TwinCAT\3.1\Config\lo\EtherCAT 文件。

| -> 此电脑 > 本北 | 8ං磁盘 (C:) ≫ | IwinCAT > 3.1 > Config > Io > EtherCA | AI               |        | ✓ Ü 住 Eti           |
|-------------|-------------|---------------------------------------|------------------|--------|---------------------|
|             |             | 名称                                    | 修改日期             | 类型     | 大小                  |
|             |             | AUEC IO-Link-Master-V1.7              | 2024/11/22 8:55  | XML文档  | 569 KB              |
|             | ×           | AUEX 1616N(P)-ECT-V2.1                | 2024/10/28 14:32 | XML 文档 | 416 KB              |
|             | A           | Beckhoff AMI8xxx                      | 2022/2/18 17:16  | XML 文档 | 1,895 KB            |
|             | *           | Beckhoff APS1xxx                      | 2022/2/18 17:16  | XML文档  | 224 KB              |
|             | *           | Beckhoff APS4xxx                      | 2022/2/18 17:16  | XML文档  | 238 KB              |
|             |             | Beckhoff AT2xxx                       | 2022/2/18 17:16  | XML文档  | 9,984 KB            |
|             |             | Beckhoff ATH2xxx                      | 2022/2/18 17:16  | XML文档  | 1,488 KB            |
| 夹           |             | Beckhoff AX2xxx                       | 2022/2/18 17:16  | XML文档  | 290 KB              |
| 文件          |             | Beckhoff AX5xxx                       | 2022/2/18 17:16  | XML文档  | 1,288 KB            |
|             |             | Beckhoff AX8yxx                       | 2022/2/18 17:16  | XML 文档 | 31,769 KB           |
|             |             | Beckhoff AX86xx                       | 2022/2/18 17:16  | XML文档  | 6,774 KB            |
| (0)         |             | Beckhoff AX88xx                       | 2022/2/18 17:16  | XML文档  | 301 KB              |
| (C:)        |             | Beckhoff BKxxxx                       | 2022/2/18 17:16  | XML 文档 | 1,913 KB            |
|             |             | Beckhoff CUxxxx                       | 2022/2/18 17:16  | XML文档  | 290 KB              |
|             |             | Beckhoff CXxxxx                       | 2022/2/18 17:16  | XML 文档 | 128 KB              |
|             |             | Beckhoff EJ1xxx                       | 2022/6/20 8:53   | XML 文档 | 94 KB               |
|             |             | Beckhoff EJ2xxx                       | 2022/2/18 17:16  | XML文档  | 385 KB              |
|             |             | 🖹 Beckhoff EJ3xxx                     | 2022/2/18 17:16  | XML 文档 | 2,207 KB            |
|             |             | 🖹 Beckhoff EJ4xxx                     | 2022/2/18 17:16  | XML 文档 | 513 KB              |
|             |             | Beckhoff EJ5xxx                       | 2022/3/2 10:40   | XML 文档 | 664 KB              |
| 深圳市华茂       | 欧特科         | 技有限公司                                 |                  |        | 官网: www.wellauto.cn |

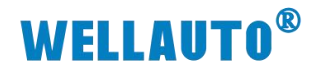

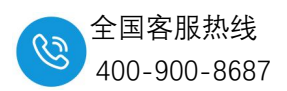

# 三、添加 ECT 站点、IP67 二级扩展组态

### 1、添加 ECT 站点

#### 打开 TWINCAT 软件, 右键添加 ECT 主站

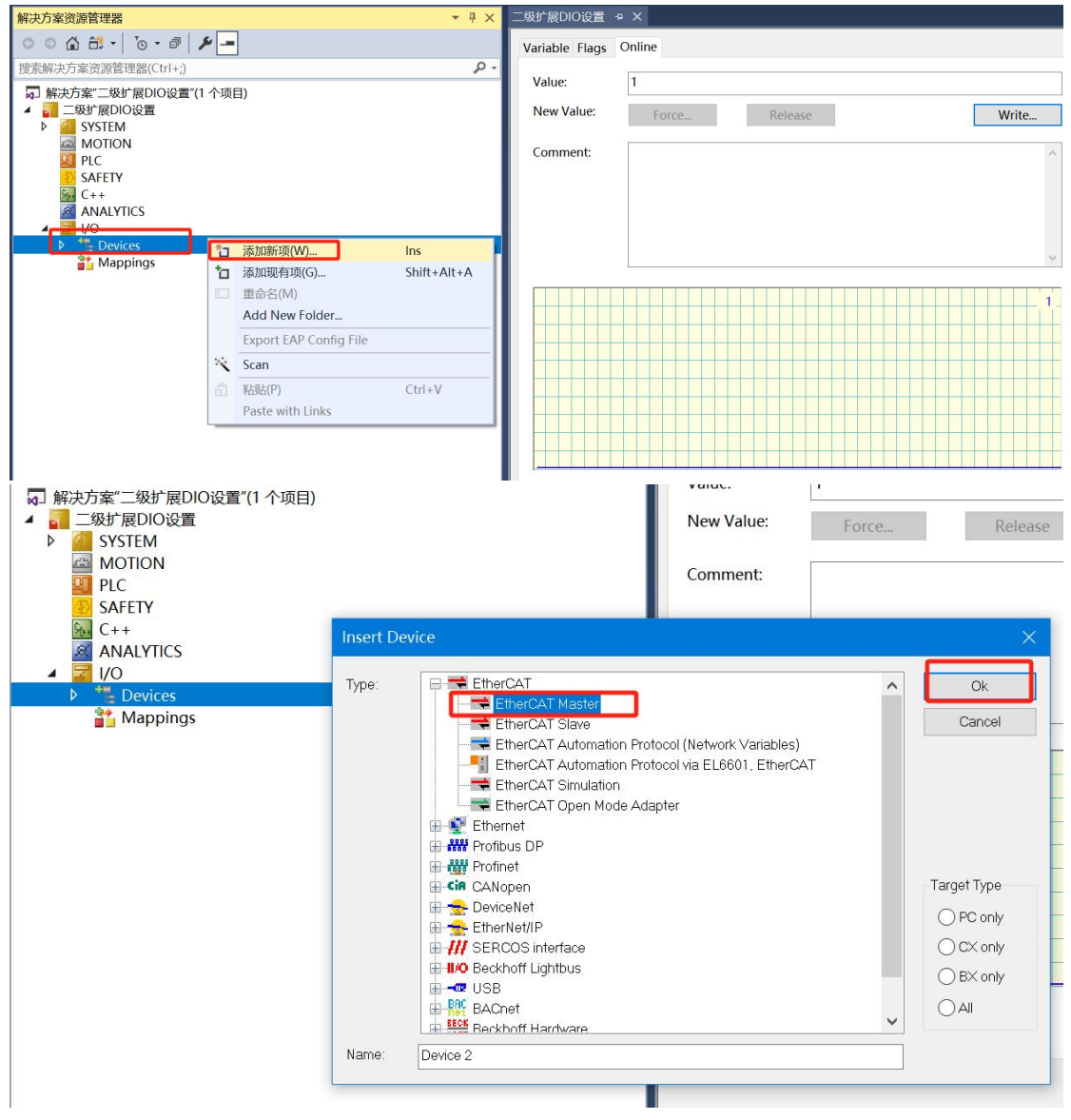

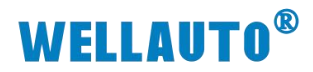

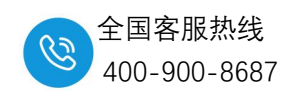

| 解决方案资源管理器 💌 🕂 🗙                                                                                                    | 二级扩展DIO设置 🕫 🗙                                    |
|----------------------------------------------------------------------------------------------------|--------------------------------------------------|
| ○ ○ ☆ ☆ - '⊙ - ♂ / ≁ -                                                                                                    | Variable Flags Online                            |
| <ul> <li>要素解決方案(ご報告理器(Ctrl+;)</li> <li>解決方案(ご報告報) (A)(小項目)</li> <li>              ■ 二級が展り0设置             ● (A)(A)(A)(A)(A)(A)(A)(A)(A)(A)(A)(A)(A)(</li></ul> | Value: 1 New Value: Force Release Write Comment: |
| ang Mappings                                                                                                    |                                                  |

#### 2、组态 AUEC 8A0B 主站

电脑和主站模块网线连接好,主站模块接通电源,在倍福软件上选中 ECT 站点右键,扫描 设备,即可自动扫描出来主站模块;

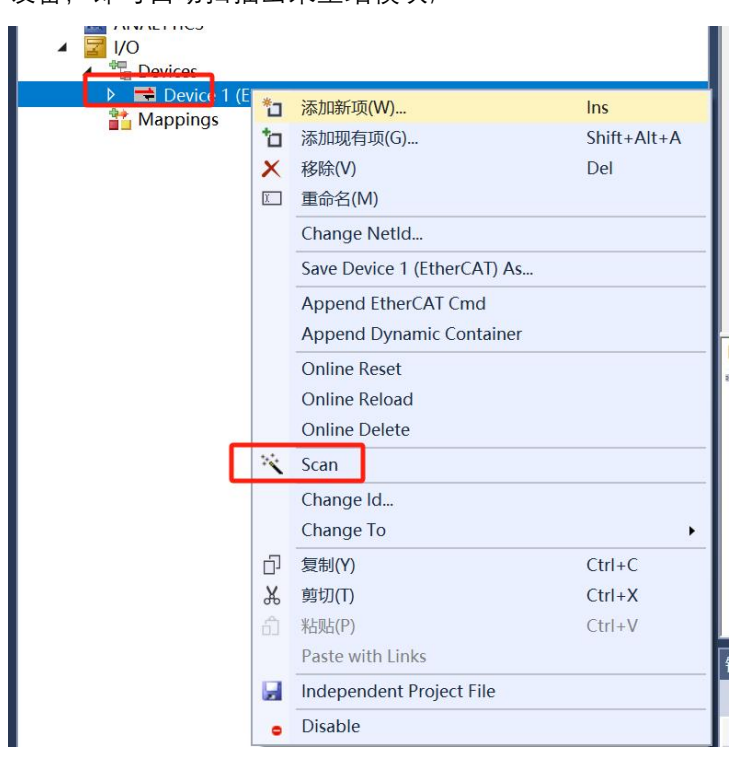

扫描出来 AUEC 8A0B 主站模块

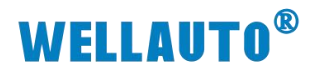

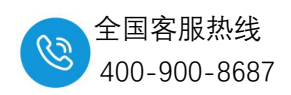

| 解决方案资源管理器 👻 🕂                                                                                                    | × 二级抽             | 广展DIO设置 → X                                                              |                                                              |                                                                                                    |                           |
|----------------------------------------------------------------------------------------------------|-------------------|--------------------------------------------------------------------------|--------------------------------------------------------------|----------------------------------------------------------------------------------------------------|---------------------------|
| ◎ ◎ ☆ ☆ - '₀ - ☞ / ≁ -                                                                                                    | Ger               | neral Adapter EtherC                                                     | AT Online CoE - Onl                                          | ine                                                                                                    |                           |
| 搜索解决方案资源管理器(Ctrl+;)                                                                                                    | •                 |                                                                          |                                                              |                                                                                                    |                           |
| <ul> <li>□ 解決方案"二级扩展DIO设置"(1 个项目)</li> <li>□ 二级扩展DIO设置</li> <li>▶ ④ SYSTEM</li> <li>④ MOTION</li> <li>④ PLC</li> <li>⑤ SAFETY</li> <li>⑩ C++</li> <li>④ ANL/TICS</li> <li>☑ I/O</li> <li>▲ <sup>™</sup> Devices</li> <li>▲ <sup>™</sup> Device 1 (EtherCAT)</li> </ul>                                                                                                    |                   | No A Name                                                                | State<br>C 8A0B) OP                                          | CRC<br>0                                                                                                    |                           |
| image image | A<br>Nurr<br>== 1 | Actual State:<br>Init Pre-Op<br>Clear CRC<br>Ibber Box Namm<br>Box 1 (AU | OP<br>Safe-Op Op<br>Clear Frames<br>e Addr<br>JEC 8A0B) 1001 | Counter         CycL         Que           Send Frames         1103         189           Frames / sec.         500         59           Lost Frames         1         4           ess         Type         In Size           AUEC 8A0B         52.0 | Out Size E-Bus (m<br>52.0 |

## 3、添加二级扩展模块 AUIO 16DION-T

点击 AUEC 8A0B 耦合器在 Slots 里面添加 AUIO16DION-Twith16DION-T 组态,如下图

|                                                                                        |                                                                    | ( 🔐 (CUI+Q)                                        |  |  |  |  |  |  |
|----------------------------------------------------------------------------------------|--------------------------------------------------------------------|----------------------------------------------------|--|--|--|--|--|--|
| 文件(F) 编辑(E) 视图(V) 项目(P) 生成(B) 调试(D) TwinCAT TwinSAFE PLC 团队(M) Scope 工具(T) 窗口(W) 帮助(H) |                                                                    |                                                    |  |  |  |  |  |  |
| 0 - 0 1 X                                                                              | winCAT RT (v6d) • N#thn • · · · · ·                                | ·                                                  |  |  |  |  |  |  |
|                                                                                        |                                                                    |                                                    |  |  |  |  |  |  |
| Build 4024.32 (Loaded 🔹 🝦 🔛 🛄 😂 🌂 🔟 🔍 🛼 % 二级扩展DIO                                      | 没置 • <local> • 。</local>                                           | ■ ①   * ? * 注 ○   凸 凸 凸 급 凸 □ □ -                  |  |  |  |  |  |  |
| 解决方案资源管理器 🔹 🤻 🗙                                                                        | 二级扩展DIO设置 + × 2                                                    |                                                    |  |  |  |  |  |  |
| ○ ○ ☆ ☆ ·   `o · ♂   ≯ -                                                               | General EtherCAT DC Process Data Slots Startup CoE - Online Online |                                                    |  |  |  |  |  |  |
| 搜索解決方案资源管理器(Ctrl+;) ・                                                                  |                                                                    |                                                    |  |  |  |  |  |  |
| 同 解决方案"二级扩展DIO设置"(1 个项目)                                                               | Slot Module Modulel ^ >                                            | Module ModuleIde Descrip ^                         |  |  |  |  |  |  |
|                                                                                        | 3 IO-Link MasterPort X01 AUIO 16DION 0x00001                       | IO-Link Device AUTO                                |  |  |  |  |  |  |
| SYSTEM                                                                                 | == X01 Device ExtMod                                               | AUIO 16DIOP-BUS 0x00001355 AUIO 14                 |  |  |  |  |  |  |
| MOTION .                                                                               | == X01 Device ExtMod                                               | AUIO 16DION-BUS     0x00001356 AUIO 14             |  |  |  |  |  |  |
| PLC .                                                                                  | X01 Device ExtMod X                                                | AUIO 8DOPH 0x00001357 AUIO 8I                      |  |  |  |  |  |  |
| SAFETY                                                                                 | IO-Link MasterPort X02                                             | AUIO 16DIOP 0x00001358 AUIO 14                     |  |  |  |  |  |  |
| 6 C++                                                                                  |                                                                    | AUIO 16DION 0x00001359 AUIO 16                     |  |  |  |  |  |  |
| ANALYTICS                                                                              |                                                                    | AUIO 4AII4AOIH-BUS 0x0000135A AUIO 4/              |  |  |  |  |  |  |
| ▲ 📓 I/O                                                                                |                                                                    | AUIO 4AIV4AOVH-BUS 0x0000135B AUIO 4/              |  |  |  |  |  |  |
| <ul> <li>The Devices</li> </ul>                                                        | IO-Link MasterPort X03                                             | AUIO 4AIIH-BUS     0x0000135C AUIO 4/              |  |  |  |  |  |  |
| <ul> <li>Device 1 (EtherCAT)</li> </ul>                                                | === X03 Device ExtMod                                              | AUIO 4AIVH-BUS 0x0000135D AUIO 4/                  |  |  |  |  |  |  |
| Image                                                                                  | Marco X03 Device ExtMod                                            | AUIO 8AIIH-BUS 0x0000135E AUIO 8/                  |  |  |  |  |  |  |
| Timage-info                                                                            | x03 Device ExtMod                                                  | AUIO 8AIVH-BUS 0x0000135F AUIO 8/                  |  |  |  |  |  |  |
| P Z SyncUnits                                                                          | IO-Link MasterPort X04                                             | AUIO 8AICH-BUS     0x00001360 AUIO 8/              |  |  |  |  |  |  |
| P inputs                                                                               |                                                                    | AUIO 8DIOP-E 0x00001361 AUIO 8I                    |  |  |  |  |  |  |
| b lofoData d                                                                           |                                                                    | AUIO 8DION-E 0x00001362 AUIO 8I                    |  |  |  |  |  |  |
| b an Box 1 (ALLEC BAOR)                                                                |                                                                    | AUIO 16DIOP-T 0x00001363 AUIO 16                   |  |  |  |  |  |  |
| Mappings                                                                               | IO-Link MasterPort X05                                             | AUIO 16DIOP-T with 16DIOP-T     0x00001364 AUIO 16 |  |  |  |  |  |  |
| - mappings                                                                             |                                                                    | AUIO 16DIOP-T with 16DION-T 0x00001365 AUIO 1(     |  |  |  |  |  |  |
|                                                                                        |                                                                    | AUIO 16DION-T Ox00001366 AUIO 1                    |  |  |  |  |  |  |
|                                                                                        |                                                                    | AUIO 16DION-T with 16DIOP-T 0x00001367 AUIO 1      |  |  |  |  |  |  |
|                                                                                        | == IO-Link MasterPort X06                                          | AUIO 16DION-T with 16DION-T 0x00001368 AUIO 1      |  |  |  |  |  |  |
|                                                                                        |                                                                    | AU7 523M-32DIOP-IOI 0x00001369 AU7 52.             |  |  |  |  |  |  |
|                                                                                        | W X06 Device ExtMod                                                | < >                                                |  |  |  |  |  |  |
| I                                                                                      |                                                                    |                                                    |  |  |  |  |  |  |

## 4、添加 ISDU Config 设置参数

点击 AUEC 8A0B 耦合器在 Slots 里面添加 ISDU Config 参数组态,如下图

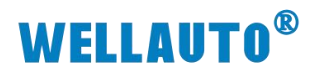

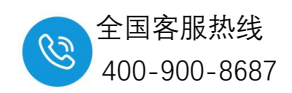

| 解决方案资源管理器 ▼ ↓ ×                                           | 二级扩展DIO设置 🔹 ×                                                                                                    |
|-----------------------------------------------------------|----------------------------------------------------------------------------------------------------|
| ○ ○ ☆ ☆ - ĭo - ♂ ≯ -                                      | General EtherCAT_DCProcess Data Slots_Startun_CoF - Online_Online                                                                                                    |
| 授素解決方案资源管理器(Ctrl+;) ・ ・ ・ ・ ・ ・ ・ ・ ・ ・ ・ ・ ・ ・ ・ ・ ・ ・ ・ |                                                                                                    |
| Image Test Test Test Test Test Test Test Tes              | Slot     Module     Module     Module     Module     Modulede     Description       ==00-link MasterPort X03     =     =     =     =     =     =     =     =     =     =     =     =     =     =     =     =     =     =     =     =     =     =     =     =     =     =     =     =     =     =     =     =     =     =     =     =     =     =     =     =     =     =     =     =     =     =     =     =     =     =     =     =     =     =     =     =     =     =     =     =     =     =     =     =     =     =     =     =     =     =     =     =     =     =     =     =     =     =     =     =     =     =     =     =     =     =     =     =     =     =     =     =     =     =     =     =     =     =     =     =     =     =     =     =     =     =     =     =     =     =     =     =     =     =     =     =     =     =     =     =     =     = |
| ▶ 🖷 InfoData<br>🎦 Mappings                                | Download SlotCfg (I->P)                                                                                                    |
|                                                           |                                                                                                    |

完成参数组态后如下图

| 🦉 二级扩展DIO设置 - TcXaeShell                              |                        |          |                   |
|-------------------------------------------------------|------------------------|----------|-------------------|
| 文件(F) 编辑(E) 视图(V) 项目(P) 生成(B) 调试(D) TwinCAT TwinSAFE  | PLC 团队(M) Scope 工具(T)  | 窗口(W) 帮! | 助(H)              |
| 🛛 💿 - つ 👌 - 🖕 🔛 📽 👗 🗇 台 🏷 - ペ - 🛛 Release 🛛 - Th      | winCAT RT (x64) • 附加 • |          | - 🎜               |
| Build 4024.32 (Loaded 🔹 🝦 🔛 🧧 🖪 🌮 🌾 🔞 လ 🐾 🔏 🗌 二级扩展DIO | 设置 • <local> •</local> | <b>.</b> | *                 |
| 解决方案资源管理器 ▼ 平 ×                                       | 二级扩展DIO设置 + X          |          |                   |
| 0 0 A H - To - # 🖋 -                                  | Name [X]               | Туре     | Size >Addr Linked |
|                                                       | ■ port配置的端口            | USINT    | 1.0 47.0          |
| [投系解伏/J乘贝际目埕裔[CUI+]]                                  | ■index索引               | UINT     | 2.0 48.0          |
| □ 解決方案"二级扩展DIO设置"(1 个项目)                              | ■ subindex子索引          | USINT    | 1.0 50.0          |
|                                                       | Parameter length数据宽度   | USINT    | 1.0 51.0          |
|                                                       | ■write写                | USINT    | 1.0 52.0          |
|                                                       | Fread读                 | USINT    | 1.0 53.0          |
| (3) SAFETY                                            | byte1                  | USINT    | 1.0 54.0          |
| 5. C++                                                | byte2                  | USINT    | 1.0 55.0          |
| ANALYTICS                                             | byte3                  | USINT    | 1.0 56.0          |
| 🔺 🛃 I/O                                               | byte4                  | USINT    | 1.0 57.0          |
| Devices                                               | byte5                  | USINT    | 1.0 58.0          |
| <ul> <li>Device 1 (EtherCAT)</li> </ul>               | byte6                  | USINT    | 1.0 59.0          |
| 📑 Image                                               | byte/                  | USINT    | 1.0 60.0          |
| Image-Info                                            | byte8                  | USINT    | 1.0 61.0          |
| SyncUnits                                             | byte9                  | USINT    | 1.0 62.0          |
| P Inputs                                              | byte10                 | USINT    | 1.0 63.0          |
|                                                       | byte11                 | USINT    | 1.0 64.0          |
|                                                       | byte12                 | USINT    | 1.0 65.0          |
|                                                       | byte13                 | USINT    | 1.0 66.0          |
|                                                       | byte14                 | USINT    | 1.0 67.0          |
| IO-Link Settings                                      | byte15                 | USINT    | 1.0 68.0          |
| Outputs                                               | byte16                 | USINT    | 1.0 69.0          |
| Module 1 (AUIO 16DION-T with 16DION-T)                | byte17                 | USINT    | 1.0 70.0          |
| 🔺 🌘 Module 33 (ISDU Config)                           | byte18                 | USINT    | 1.0 71.0          |
| 👂 🕒 ISDU Info                                         | byte19                 | USINT    | 1.0 72.0          |
| 🕨 🛄 ISDU Config                                       | byte20                 | USINT    | 1.0 73.0          |
| WcState                                               | byte21                 | USINT    | 1.0 74.0          |
| 👂 🛄 InfoData                                          | byte22                 | USINT    | 1.0 75.0          |
| invappings                                            | byte23                 | USINT    | 1.0 76.0          |
|                                                       | byte24                 | USINT    | 1.0 77.0          |
|                                                       | byte25                 | USINT    | 1.0 78.0          |
|                                                       | byte26                 | USINT    | 1.0 79.0          |
|                                                       | I∎•Phyte27             | USINT    | 10 800            |

# 四、在线设置 AUIO 16DION-T 模块的输入输出模式

1、模块在线组态设置完成后,点击 2 在线,

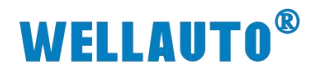

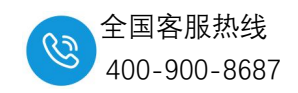

| Build 4024.32 (toaded - , 社) 国 国 之 (e) (h) (h) (h) (h) (h) (h) (h) (h) (h) (h                                                                                  | くLocal> 取扩展DIO设置 + X General Adapter Ether No A Name 1 1 Box 1 (AU)       | <ul> <li><li><li><li><li><li><li><li><li><li></li></li></li></li></li></li></li></li></li></li></ul> |                                                                                                    |                          |  |  |  |  |
|----------------------------------------------------------------------------------------------------|---------------------------------------------------------------------------|----------------------------------------------------------------------------------------------------|----------------------------------------------------------------------------------------------------|--------------------------|--|--|--|--|
| <ul> <li>Device 1 (EtherCAT)</li> <li>Image-info</li> <li>SyncUnits</li> <li>Outputs</li> <li>InfoData</li> <li>Box 1 (AUEC 8A0B)</li> <li>Mappings</li> </ul> | Actual State:<br>Init Pre-Op<br>Clear CRC<br>Number Box Nan<br>1 Box 1 (A | OP<br>Safe-Op Op<br>Clear Frames<br>ne Addr<br>UEC 8A0B) 1001                                        | Counter     Cycl     Que       Send Frames     1757     255       Frames / sec     500     19       Lost Frames     1     + 0       ress     Type     In Size       AUEC 8A08     4.0 | Out Size E-Bus (m<br>4.0 |  |  |  |  |

2、设置 ISDU Config 参数

①设置第一个 AUIO 16DION-T 模块为输入

②设置第二个 AUIO 16DION-T 模块为输出

参数设置如下图:

第一个 AUIO 16DION-T 模块为输入参数: ISDU Config 设置 134、135 索引全部 为 0;

第二个 AUIO 16DION-T 模块为输出参数: ISDU Config 设置 154、155 索引全部 为1

步骤如下:

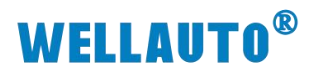

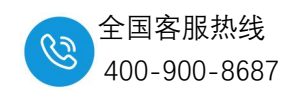

|      | I   | SDU | 第一个AUIO 16DION-T设置参数                                                                                       | 【 数据  | 访问  | mby) /++ |
|------|-----|-----|----------------------------------------------------------------------------------------------------|-------|-----|----------|
|      | 索引  | 子索引 | 说明                                                                                                    | 宽度    | 权限  | 默认值      |
| 参数数据 | 131 | 0   | 设置 X01 <sup>~</sup> X08 输入使能(AUI0 16DION-T 有效):<br>0 - 使能输入,<br>1 - 不使能输入。<br>注: 如果设置大于 1 的值则视为 1。         | 1Byte | 读/写 | 0 hex    |
|      | 132 | 0   | 设置 X01 <sup>~</sup> X04 输入位取反:<br>0 - 不取反<br>1 - 取反                                                        | 1Byte | 读/写 | 0 hex    |
|      | 133 | 0   | 设置 X05 <sup>~</sup> X08 输入位取反:<br>0 - 不取反<br>1 - 取反                                                        | 1Byte | 读/写 | 0 hex    |
|      | 134 | 0   | 设置 X01 <sup>~</sup> X04 输入或输出:<br>0 - 输入<br>1 - 输出                                                         | 1Byte | 读/写 | 0 hex    |
|      | 135 | 0   | 设置 X05 <sup>~</sup> X08 输入或输出:<br>0 - 输入<br>1 - 输出                                                         | 1Byte | 读/写 | 0 hex    |
|      | 136 | 0   | 设置 X01~X04 端口输出的状态                                                                                         | 1Byte | 读/写 | 0 hex    |
|      | 137 | 0   | 设置 X05~X08 端口输出的状态                                                                                         | 1Byte | 读/写 | 0 hex    |
|      | 138 | 0   | 设置短路 LED 灯报警功能。<br>0 - 启用 LED,<br>1 - 禁用 LED。<br>注: 如果设置大于 1 的值则视为 1。                                      | 1Byte | 读/写 | 0 hex    |
|      | 142 | 0   | <ul> <li>设置二级 IO-Link 模块扩展类型。</li> <li>0 - 只有本体,</li> <li>1 - 扩展 PNP 类型,</li> <li>2 - 扩展 NPN 类型</li> </ul> | 1Byte | 读/写 | 0 hex    |

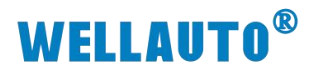

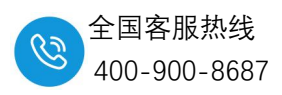

|    | 子模块 |     |                                                                                                    |       |     |          |
|----|-----|-----|----------------------------------------------------------------------------------------------------|-------|-----|----------|
|    | 主责司 | 乙毒司 | 第二个AUIO 16DION-T设置参数                                                                                | 数据    | 访问  | 理4:11 /古 |
|    | 土新刀 | 「新기 | 171                                                                                                 | 宽度    | 权限  | 款以頂      |
|    | 151 | 0   | 设置 X01 <sup>~</sup> X08 输入使能 (AUIO 16DION-T 有效):<br>0 - 使能输入,<br>1 - 不使能输入。<br>注: 如果设置大于 1 的值则视为 1。 | 1Byte | 读/写 | 0 hex    |
|    | 152 | 0   | 设置 X01 <sup>~</sup> X04 输入位取反:<br>0 - 不取反<br>1 - 取反                                                 | 1Byte | 读/写 | 0 hex    |
| 数据 | 153 | 0   | 设置 X05 <sup>~</sup> X08 输入位取反:<br>0 - 不取反<br>1-取反                                                   | 1Byte | 读/写 | 0 hex    |
| 参数 | 154 | 0   | 设置 X01 <sup>~</sup> X04 为输入或输出,:<br>0 - 输入<br>1 - 输出                                                | 1Byte | 读/写 | 0 hex    |
|    | 155 | 0   | 设置 X05 <sup>~</sup> X08 为输入或输出:<br>0 - 输入<br>1 - 输出                                                 | 1Byte | 读/写 | 0 hex    |
|    | 156 | 0   | 设置 X01 <sup>~</sup> X04 端口输出的状态                                                                     | 1Byte | 读/写 | 0 hex    |
|    | 157 | 0   | 设置 X05~X08 端口输出的状态                                                                                  | 1Byte | 读/写 | 0 hex    |
|    | 158 | 0   | 设置短路 LED 灯报警功能<br>0 - 启用 LED,<br>1 - 禁用 LED。<br>注:如果设置大于 1 的值则视为 1。                                 | 1Byte | 读/写 | 0 hex    |

#### 5.3.2. 作为二级 IO-Link 从站参数配置

注: 配置子模块的 ISDU 会一直保存在子模块的 ISDU 里面, 断电或者做 从站不会重置或者发生改变;

设置第一个模块的 X01-X04 为输入

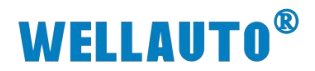

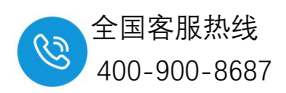

| 解决方案资源管理器 ▼ ♀ >                                                                | 二级扩展DIO设置 😐 🗙                    |                          |
|--------------------------------------------------------------------------------|----------------------------------|--------------------------|
| 00000                                                                          | Name [X] Type Size               | >Addr Linked to          |
|                                                                                | ➡ port配置的端口                      | 47.0                     |
| 技変解决力案资源官理器(CIII+;)                                                            | ■ index索引 	UINT 2.0              | 48.0                     |
| 🕢 解决方案"二级扩展DIO设置"(1个项目)                                                        | ■ subindex子索引 LISINT 1.0         | 50.0                     |
| 🔺 🚰 二级扩展DIO设置                                                                  | ■ parameter length数据宽度 USINT 1.0 | -51.0 134                |
| SYSTEM                                                                         | write写 USINT 1.0                 | 52.0 次平 人拼持的1 4进口头       |
| MOTION                                                                         | ■ read读 USINT 1.0                | 53.0 0 这直一个模块的1-4端口内     |
| PLC                                                                            | Sint 1.0                         | <u></u> 54.0 输入          |
| SAFETY                                                                         | ■ byte2 USINT 1.0                | 55.0                     |
|                                                                                | ■ byte3 USINT 1.0                | 56.0                     |
| ANALTICS                                                                       | ■ byte4 USINT 1.0                | 57.0                     |
| 4 <sup>er</sup> Devices                                                        | ■ byte5 USINT 1.0                | -58.0                    |
| A Device 1 (Ether(AT)                                                          | ■ byte6 USINT 1.0                | 59.0                     |
| image                                                                          | ■ byte7 USINT 1.0                | 60.0                     |
| Image-Info                                                                     | ■ byte8 USINT 1.0                |                          |
| SyncUnits                                                                      | ■ byte9 USINT 1.0                | 62.0 参数设直后触友Write与人;上并沿有 |
| Inputs                                                                         | ■ byte10 USINT 1.0               | 63.0 🏷                   |
| Outputs                                                                        | ■ byte11 USINT 1.0               | 64.0                     |
| 👂 🛄 InfoData                                                                   | byte12 USINT 1.0                 | 65.0                     |
| <ul> <li>Box 1 (AUEC 8A0B)</li> </ul>                                          | ➡byte13 USINT 1.0                | 66.0                     |
| D ID                                                                           | ■ byte14 USINT 1.0               | 67.0                     |
| Inputs                                                                         | ■ byte15 USINT 1.0               | 68.0                     |
| IU-Link Settings                                                               | ■ byte16 USINT 1.0               | 69.0                     |
| P Gutputs Madule 1 (AUIO 16DION Twith 16DION To                                | ■ byte17 USINT 1.0               | 70.0                     |
| Module 33 (ISDIL Config)                                                       | ■ byte18 USINT 1.0               | 71.0                     |
| <ul> <li>Isolution (isolo coning)</li> <li>Isolution (isolo coning)</li> </ul> | ■ byte19 USINT 1.0               | 72.0                     |
| P ISDU Config                                                                  | ■ byte20 USINT 1.0               | 73.0                     |
| > WcState                                                                      | ■ byte21 USINT 1.0               | 74.0                     |
| InfoData                                                                       | ➡ byte22 USINT 1.0               | 75.0                     |
| Contract Mappings                                                              | ■ byte23 USINT 1.0               | 76.0                     |
|                                                                                | byte24 USINT 1.0                 | 77.0                     |
|                                                                                | ■ byte25 USINT 1.0               | 78.0                     |
|                                                                                | byte26 USINT 1.0                 | 79.0                     |
|                                                                                | T-bute27 LISINIT 1.0             | 80.0                     |

#### 设置第一个模块的 X05-X08 为输入

| 解决方案资源管理器 🔹 🕂 🗙                                           | 二级扩展DIO设置 🛥 🗙            |                                    |
|-----------------------------------------------------------|--------------------------|------------------------------------|
| ○ ○ 🖆 + <sup>™</sup> ⊙ + @ 🖌 🗕                            | Name [X]                 | [X] Type Size >Addr Linked to      |
| 捜索解決方案资源管理器(Ctrl+;) ・ ・ ・ ・ ・ ・ ・ ・ ・ ・ ・ ・ ・ ・ ・ ・ ・ ・ ・ | ■ port配置的端口<br>■ index索引 | USINT 1.0 47.0 1                   |
| □ 解決方案"二级扩展DIO设置"(1 个项目)                                  | ■ subindex子索引            | USINT 1.0 50.0 135                 |
| SYSTEM                                                    | ■ writes                 |                                    |
| MOTION<br>PLC                                             | ■•read读                  | USINT 1.0 53.0 1 设直弗一个楔块端山5-端山8    |
| SAFETY                                                    | Solute 2                 | USINT 1.0 54.0 为输入                 |
| C++                                                       | ■ byte2<br>■ byte3       | USINT 1.0 56.0                     |
| ANALYTICS                                                 | ■ byte4                  | USINT 1.0 57.0                     |
| Devices                                                   | ■• byte5                 | USINT 1.0 58.0                     |
| 🔺 🔜 Device 1 (EtherCAT)                                   | ■•byte6                  | OSINT 1.0 59.0                     |
| 불 Image                                                   | ■ byte7                  | USINT 1.0 60.0                     |
| 📲 Image-Info                                              | ■• byte8                 | USINT 1.0 61.0                     |
| SyncUnits                                                 | ■ byte9                  | USINT 1.8 62.0                     |
| Inputs                                                    | ■•byte10                 | USINT 1.0 63.0                     |
| Outputs                                                   | ■ byte11                 | USINT 1.0 64.0                     |
| InfoData                                                  | ■ byte12                 | USINT 1.0 65.0                     |
| Box 1 (AUEC 8A0B)                                         | byte13                   | USINT 1.0 66.0 关数设置完成后write写入·上升沿右 |
|                                                           | ■ byte14                 | USINT 1.0 67.0                     |
| P in Inputs                                               | byte15                   | USINT 1.0 68.0 🕅                   |
| Dutouts                                                   | ■ byte16                 | USINT 1.0 69.0                     |
| Module 1 (AUIO 16DION-T with 16DION-T)                    | ■ byte17                 | USINT 1.0 70.0                     |
| Module 33 (ISDI) Config)                                  | ■ byte18                 | USINT 1.0 71.0                     |
| ISDU Info                                                 | ■ byte19                 | USINT 1.0 72.0                     |
| ISDU Config                                               | ■ byte20                 | USINT 1.0 73.0                     |
| WcState                                                   | ■ byte21                 | USINT 1.0 74.0                     |

#### 设置第二个模块的 X01-X04 为输出

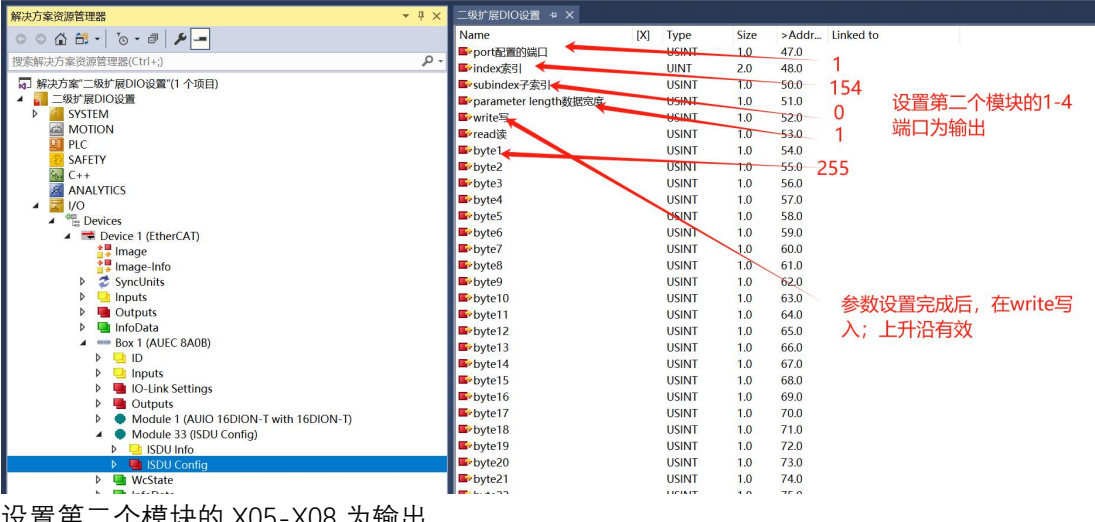

设置第二个模块的 X05-X08 为输出

深圳市华茂欧特科技有限公司

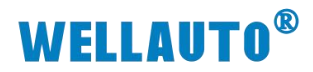

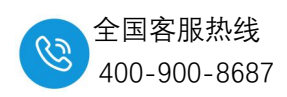

| 解决方案资源管理器 ▼ 및 ×                         | 二级扩展DIO设置 😐 🗙          |       |      |      |            |                                         |
|-----------------------------------------|------------------------|-------|------|------|------------|-----------------------------------------|
| 00 A H - 10 - 0 1 -                     | Name [X]               | Туре  | Size | >Add | Linked to  |                                         |
| (地方報知方安婆酒等理想/Chilu) 0-                  | ■ port配置的端口 ←          | USINT | 1.0  | 47.0 |            |                                         |
| 12元时代/J南贝尔昌注稿(CUIT,)                    | ■ index索引              | UINT  | 2.0  | 48.0 | - 1        |                                         |
| a」解决方案"二级扩展DIO设置"(1个项目)                 | ■subindex子索引           | USINT | 1.0  | 50.0 | 100        |                                         |
|                                         | ■ parameter length数据宽度 | USINT | 1.0  | 51.0 | 100        | 设罟笋二个棤                                  |
| P G SYSTEM                              | ■•write与               | USINT | 1.0  | 52.0 | 0          | 以且为———————————————————————————————————— |
|                                         | ■ read读                | USINT | 1.0  | 53.0 | 1          | 块的4-8端口为                                |
| SAFETY                                  | ■ byte1                | USINT | 1.0  | 54.0 |            | 检中                                      |
| 6 C++                                   | ■•byte2                | USINT | 1.0  | 55.0 | 255        | 789114                                  |
| ANALYTICS                               | ■>byte3                | USINT | 1.0  | 56.0 | 200        |                                         |
| ▲ 🔄 I/O                                 | ■ byte4                | USINT | 1.0  | 57.0 |            |                                         |
| Devices                                 | ■ byte5                | USINT | 1.0  | 58.0 |            |                                         |
| 🔺 🗯 Device 1 (EtherCAT)                 | ■• byte6               | USINT | 1.0  | 59.0 |            |                                         |
| 📴 Image                                 | ■ byte7                | USINT | 1.0  | 60.0 |            |                                         |
| 昔 Image-Info                            | ■> byte8               | USINT | 1.0  | 61.0 |            |                                         |
| SyncUnits                               | ■ byte9                | USINT | 1.0  | 62.0 |            |                                         |
| Inputs                                  | ■ byte10               | USINT | 1.0  | 63.0 |            |                                         |
| Outputs                                 | ■ byte11               | USINT | 1.0  | 64.0 | AN WEAR OF |                                         |
| InfoData                                | ■>byte12               | USINT | 1.0  | 65.0 | 参数设置       | 完成后在write写入;                            |
| Box 1 (AUEC 8A0B)                       | byte13                 | USINT | 1.0  | 66.0 | 上升沿右       | न रोग                                   |
| P III                                   | ■ byte14               | USINT | 1.0  | 67.0 | тлин       |                                         |
| Inputs                                  | ■ byte15               | USINT | 1.0  | 68.0 |            |                                         |
| b Outputs                               | ■>byte16               | USINT | 1.0  | 69.0 |            |                                         |
| Module 1 (ALIIO 16DION-T with 16DION-T) | byte17                 | USINT | 1.0  | 70.0 |            |                                         |
| Module 33 (ISDU Config)                 | byte18                 | USINT | 1.0  | 71.0 |            |                                         |
| ISDU Info                               | byte19                 | USINT | 1.0  | 72.0 |            |                                         |
| ISDU Config                             | ■>byte20               | USINT | 1.0  | 73.0 |            |                                         |
| WcState                                 | ■ byte21               | USINT | 1.0  | 74.0 |            |                                         |

3、第二个模块全部端口输出

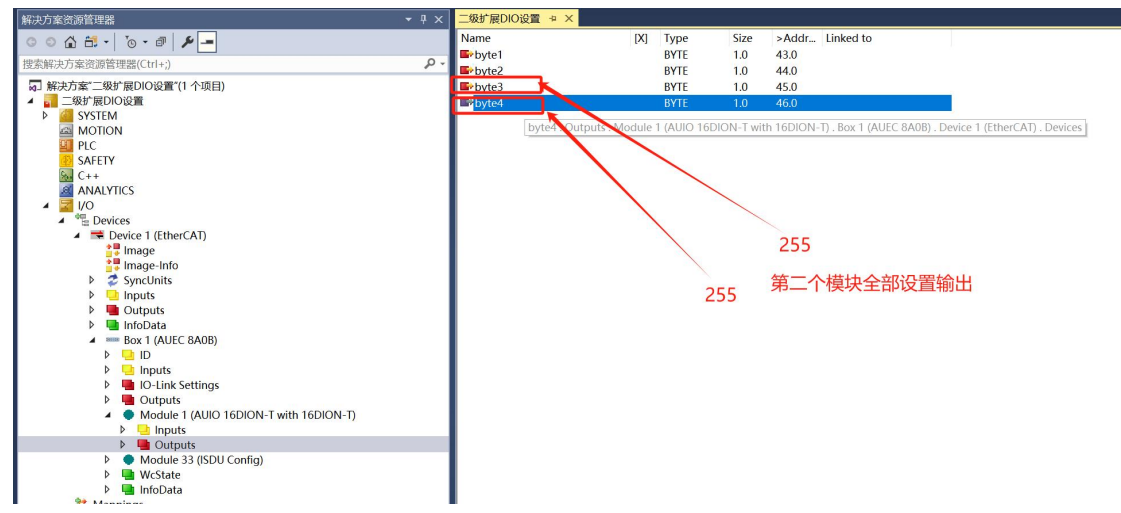

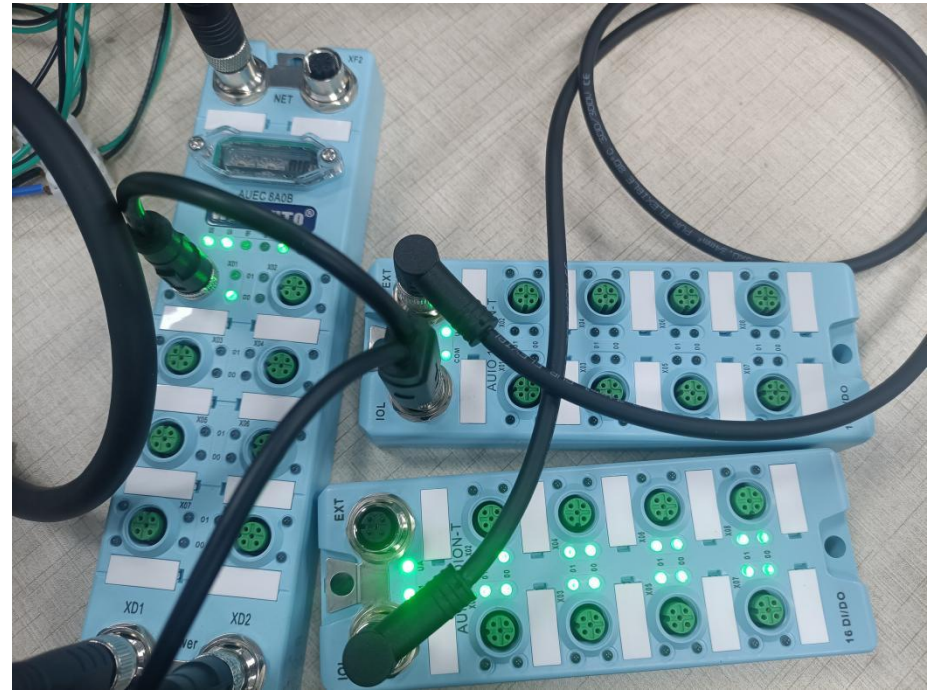

深圳市华茂欧特科技有限公司

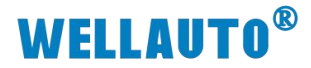

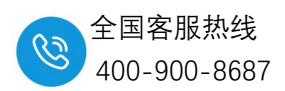

4、输出点接到输入,测试模块设置成功;

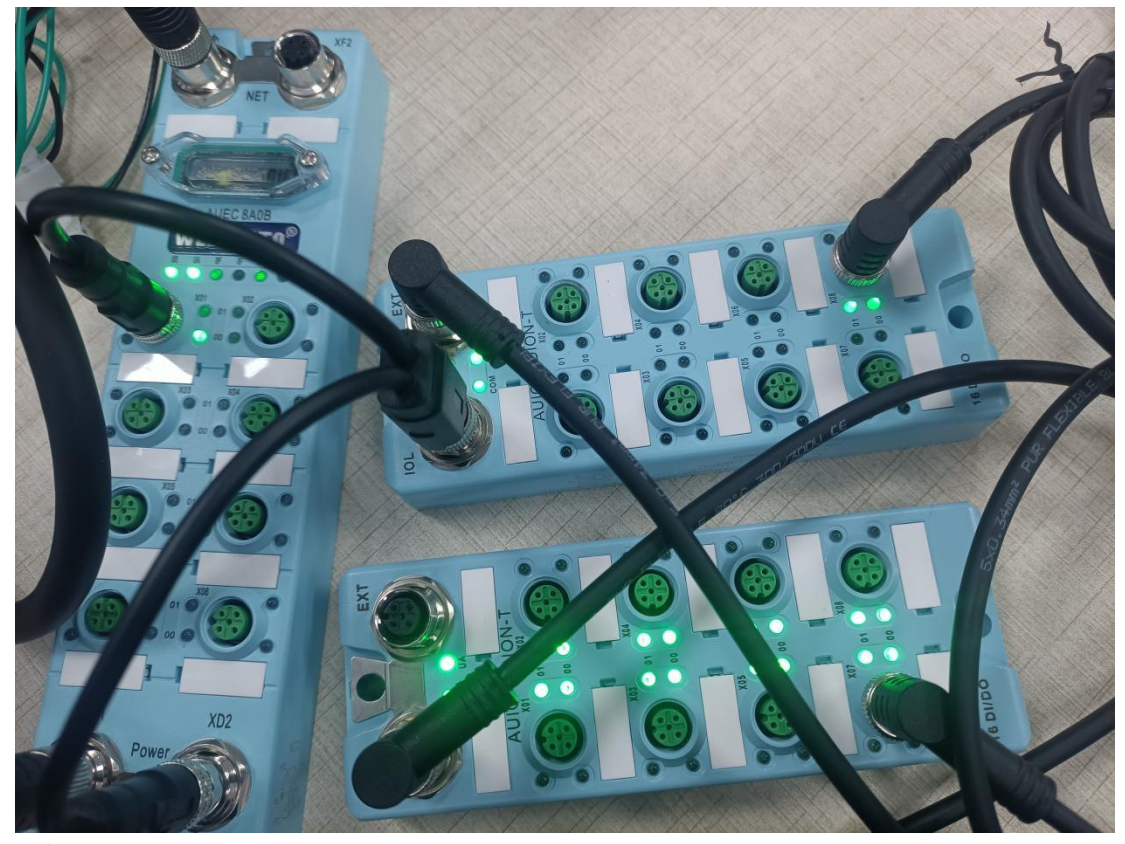

监控输入值

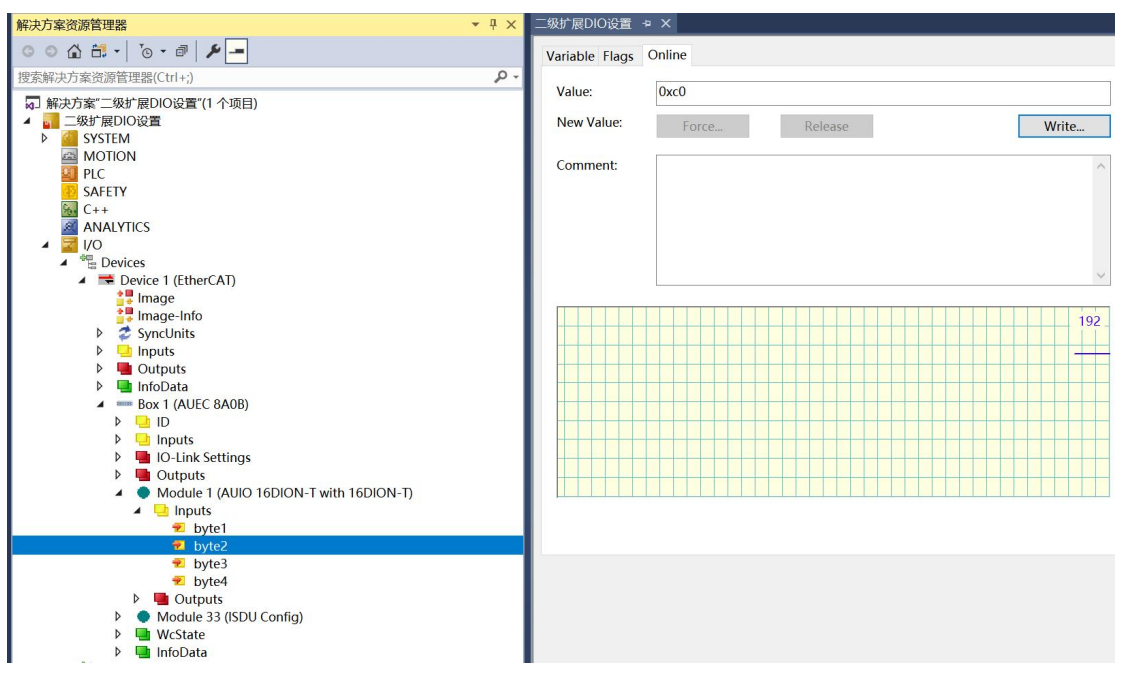

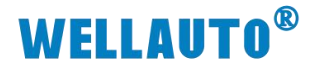

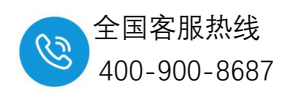

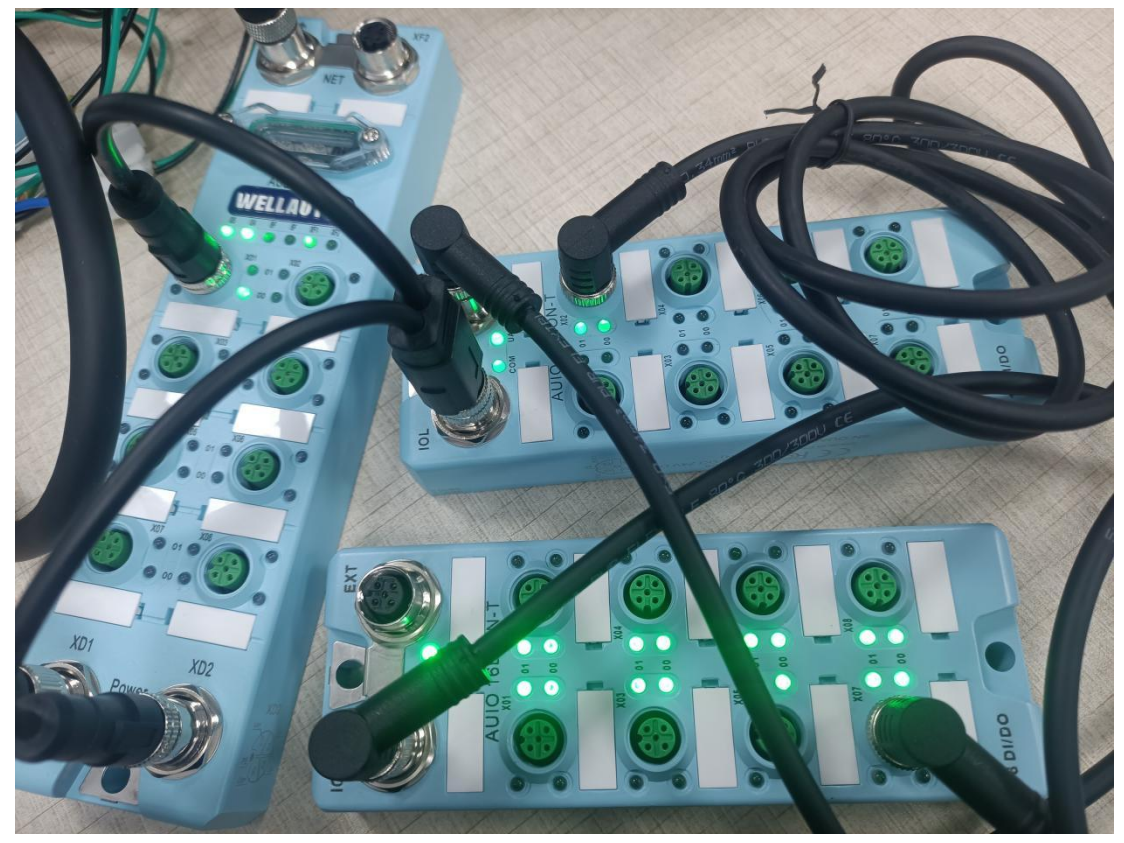

监控输入值

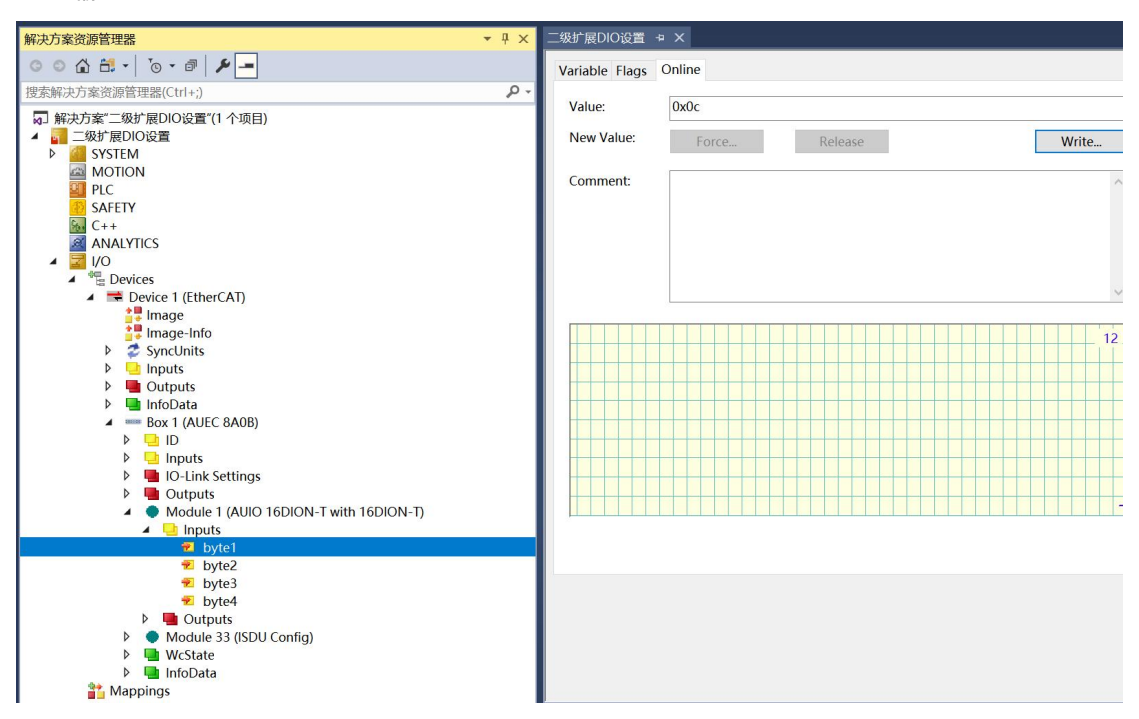